#### elektronického dochádzkového systému pre zamestnancov

# ZÁKLADNÉ INFORMÁCIE

#### 1. Spustenie aplikácie na tablete

- aplikácia ATT je prednastavená na automatické spustenie (cca 5 až 10 sekúnd) po zapnutí tabletu a inicializovaní sa systému Windows
- v prípade ak dôjde ku manuálnemu ukončeniu (v nastaveniach je možné ATT vypnúť), aplikáciu je možné spustiť z pracovnej plochy tabletu. Spúšťa sa dotykom bruška prsta na ikonke, reprezentujúcej dochádzkový systém "ATT".

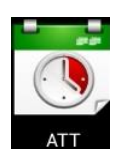

#### 2. Obsah úvodného okna aplikácie

- a. Tlačidlo pre vstup do menu aplikácie
- b. Indikátor stavu pripojenia
  zelená gulička tablet je online, komunikuje so serverom a posiela zaznamenané prístupy.
  šedá gulička tablet je offline, nekomunikuje so serverom, je potrebné

 - seda gulička – tablet je offline, nekomunikuje so serverom, je potrebné prekontrolovať nastavenia pripojenia tabletu ku dochádzkovému serveru, resp. preveriť pripojenie do Wi-Fi.

V takomto stave tablet zaznamenané prístupy neodošle na server. Synchronizácia prebehne až po spojení sa tabletu s dochádzkovým serverom.

c. Zoznam zamestnancov bez použitia rozdelenia do farebných skupín

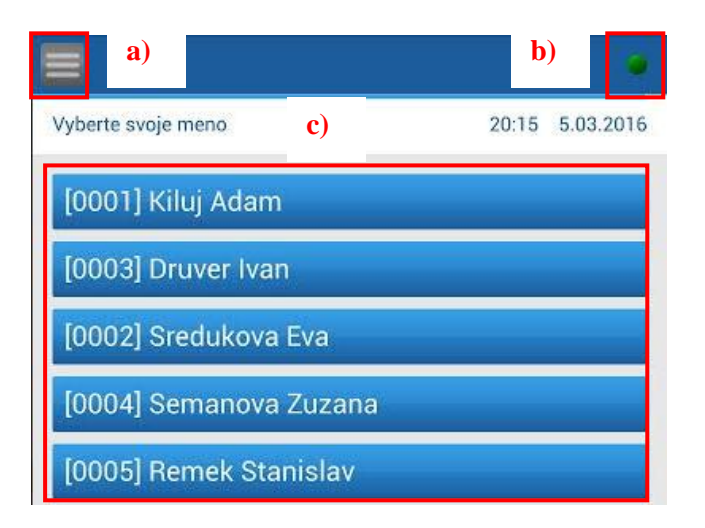

 d. Zoznam zamestnancov pri použití rozdelenia do farebných skupín (táto možnosť sa dá v prípade potreby aktivovať v programe AMS, Zoznamy >Terminály->Farebné skupiny)

| Vyberte svoju skupinu                                                     | d)                                               | 20:12                                        | 5.03.2016 |
|---------------------------------------------------------------------------|--------------------------------------------------|----------------------------------------------|-----------|
| [0003] Druver Ivan<br>[0002] Sredukova Eva<br>[0009] Zelnac Jan           | [0011] Vrablova Adela<br>[0013] Sladecka Daniela |                                              |           |
| [0001] Kiluj Adam<br>[0010] Hvorecky Michal                               | [0014] Jevova Monika                             |                                              |           |
| [0004] Semanova Zuzana<br>[0005] Remek Stanislav<br>[0006] Krupovska Jana | [0007] La<br>[0008] Po<br>[0012] Mi              | paj Henrich<br>tancokova Anna<br>chulaj Alex |           |

#### 3. Výber zamestnanca zo zoznamu

a. Ak nie je použité roztriedenie do farebných skupín, tak si zamestnanec priamo vyberie zo zoznamu riadok so svojím menom, výber potvrdí jemným dotykom bruška prstu na svojom mene (napr. Sladecka Daniela)

|                         |       | ۲         |
|-------------------------|-------|-----------|
| Vyberte svoje meno      | 20:25 | 5.03.2016 |
| [0004] Semanova Zuzana  |       |           |
| [0002] Sredukova Eva    |       |           |
| [0005] Remek Stanislav  |       |           |
| [0006] Krupovska Jana   |       |           |
| [0007] Lapaj Henrich    |       |           |
| [0008] Potancokova Anna |       |           |
| [0009] Zelnac Jan       |       |           |
| [0010] Hvorecky Michal  |       |           |
| [0011] Vrablova Adela   |       |           |
| [0012] Michulaj Alex    |       |           |
| [0013] Sladecka Daniela |       |           |
| [0014] Jevova Monika    |       |           |

Okno v tablete sa prepne na registrovanie prístupov (udalostí).

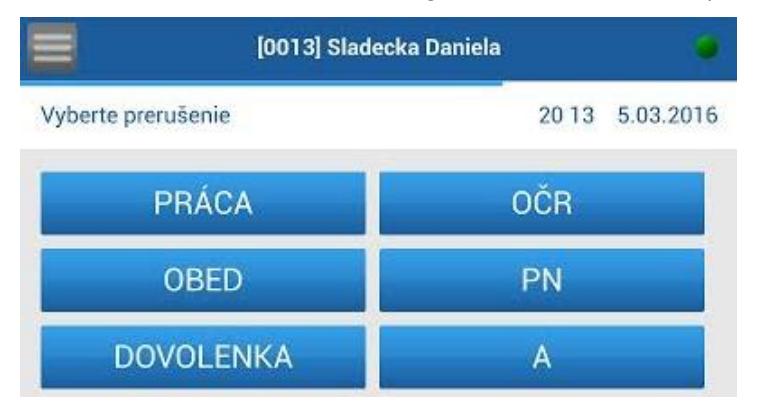

b. Ak je použité roztriedenie do farebných skupín, tak si zamestnanec vyberie svoju farebnú skupinu a výber potvrdí dotykom bruška prstu na farebnej skupine (napr. Druver Ivan, korý patrí do hnedej skupiny).

| Annan                                                                     |                                                                         |           |
|---------------------------------------------------------------------------|-------------------------------------------------------------------------|-----------|
| Vyberte svoju skupinu                                                     | 20:12                                                                   | 5.03.2016 |
| [0003] Druver Ivan<br>[0002] Sredukova Eva<br>[0009] Zelnac Jan           | [0011] Vrablova Adela<br>[0013] Sladecka Daniela                        |           |
| [0001] Kiluj Adam<br>[0010] Hvorecky Michal                               | [0014] Jevova Monika                                                    |           |
| (0004) Semanova Zuzana<br>(0005) Remek Stanislav<br>(0006) Krupovske Jana | [0007] Lapaj Henrich<br>[0008] Potancokova Anna<br>[0012] Michulaj Alex |           |

Zobrazí sa zoznam zamestnancov, patriacich do zvolenej farebnej skupiny. Dotykom bruška prstu na svoje meno si zamestnanec prepne okno na registrovanie prístupov (udalostí).

| Vyberte svoje meno      | 20:13 | 5.03.2016 |
|-------------------------|-------|-----------|
| [0003] Druver Ivan      |       |           |
| [0002] Sredukova Eva    |       |           |
| [0009] Zelnac Jan       |       |           |
| [0011] Vrablova Adela   |       |           |
| [0013] Sladecka Daniela |       |           |

# Okno v tablete sa prepne na registrovanie prístupov (udalostí).

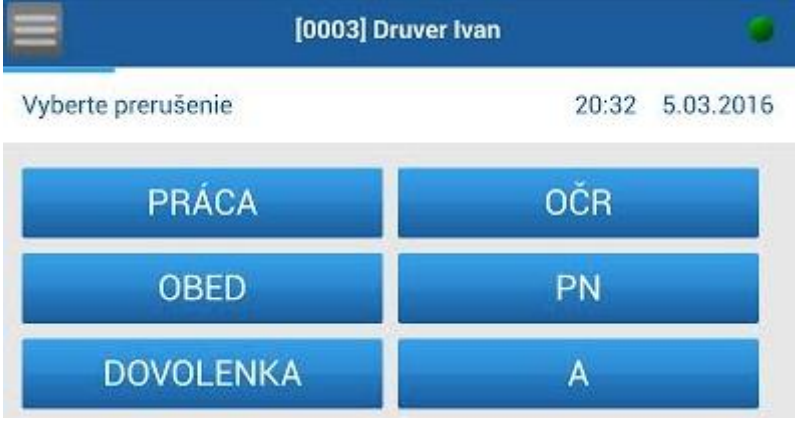

#### elektronického dochádzkového systému pre zamestnancov

#### REGISTRÁCIA PRÍSTUPOV VŠEOBECNE

Prerušenia (pracovné udalosti) sa zobrazujú v zozname po zvolení zamestnanca. Ak sa v tablete nachádza viac prerušení ako je možné zobraziť v jednom okne, je možné ich posúvať smerom dole uchytením a ťahaním prsta na displeji zariadenia.

Po zobrazení zoznamu prerušení sa v hornej časti okna tabletu zobrazí časová os zobrazujúca dobu aktívnosti zoznamu prerušení. Po uplynutí tejto doby sa voľba prepne do základného stavu na zoznam zamestnancov.

- 1. Voľba pracovného prerušenia (pracovnej udalosti) sa vykonáva jemným dotykom bruška prstu na zvolenom prerušení.
- 2. Následne sa zobrazí okno, kde je potrebné zvoliť typ prerušenia príchod alebo odchod.
- 3. Výber sa potvrdí dotykom bruška prstu na zvolenom type prerušenia príchod alebo odchod, tablet zaznamená fotku, vytvorí prístup a odošle ho na server (v prípade že je dostupný).

Pri každom z popísaných bodov sa v hornej časti okna zobrazuje časová os, ktorá informuje o dobe aktívnosti zobrazeného okna, zobrazená na obrázku nižšie.

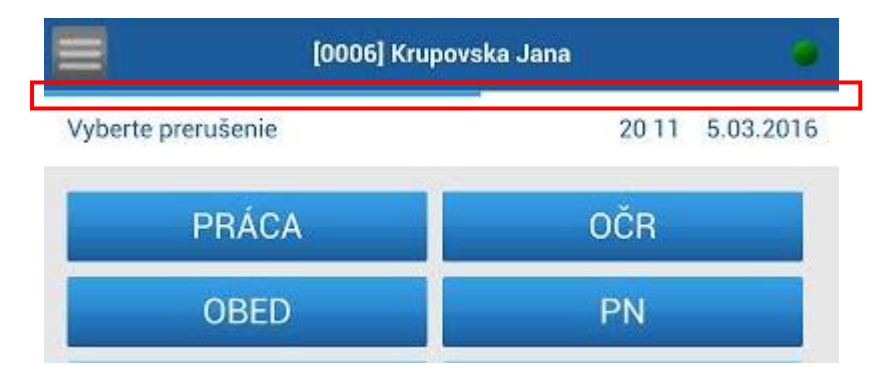

# elektronického dochádzkového systému pre zamestnancov

REGISTRÁCIA NAJPOUŽÍVANEJŠÍCH TYPOV PERUŠENÍ (UDALOSTÍ)

# 1. PRÁCA

#### Príchod do práce

- a. Zamestnanec si vyberie zo zoznamu svoje meno.
- b. Zamestnanec si vyberie zo zoznamu typ udalosti Práca.
- c. Zamestnanec si vyberie pri príchode do práce typ prístupu Príchod.

#### Odchod z práce

- d. Zamestnanec si vyberie zo zoznamu svoje meno.
- e. Zamestnanec si vyberie zo zoznamu typ udalosti Práca.
- f. Zamestnanec si vyberie pri príchode do práce typ prístupu Odchod.

#### 2. **OBED**

#### Ochod na obed

- a. Zamestnanec si pri odchode na prestávku vyberie zo zoznamu svoje meno
- b. Zamestnanec si vyberie zo zoznamu typ prerušenia **Obed**
- c. Zamestnanec si vyberie typ prístupu Odchod

# Príchod z obeda

- a. Zamestnanec si pri príchode z prestávky vyberie zo zoznamu svoje meno
- b. Zamestnanec si vyberie zo zoznamu typ prerušenia Obed
- c. Zamestnanec si vyberie typ prístupu Príchod

# 3. LEKÁR

#### Odchod z práce k lekárovi

- a. Zamestnanec si pri odchode k lekárovi vyberie zo zoznamu svoje meno
- b. Zamestnanec si vyberie zo zoznamu typ prerušenia Lekár
- c. Zamestnanec si vyberie typ prístupu Odchod

# Príchod od lekára do práce

- a. Zamestnanec si pri odchode k lekárovi vyberie zo zoznamu svoje meno
- b. Zamestnanec si vyberie zo zoznamu typ prerušenia Lekár
- c. Zamestnanec si vyberie typ prístupu Príchod

Ak ste v daný deň ešte neboli v zamestnaní a prvý príchod je príchod od lekára, na tablete si zaevidujete prerušenie Lekár – príchod, podľa vyššie popísaného postupu.

Ak v daný deň odchádzate z práce k lekárovi a do práce sa už v ten deň nevrátite, na tablete si zaevidujte prerušenie Lekár – odchod, podľa vyššie popísaného postupu.

# Dochádzkový SW zamestnancovi chýbajúci čas automaticky dopočíta do začiatku, alebo konca pracovnej doby.

Príklad:

Zamestnanec má pracovať od siedmej avšak príde do práce až o desiatej, keďže bol u lekára. Na termináli si po príchode do práce nasníma Lekár – príchod. Rovnaký princíp sa uplatní pri skoršom odchode pracovníka k lekárovi. Zamestnanec má pracovať do 15.00 hod. avšak o 11.00 hod. odchádza k lekárovi. Teda chronologicky má nasnímané Práca príchod - lekár odchod. To znamená, že zamestnanec si pri odchode k lekárovi počas pracovnej doby zaeviduje prerušenie Lekár – odchod a dochádzkový SW mu čas automaticky dopočíta do konca pracovnej doby.

 Ostatné prerušenia – Dovolenka (D), Služobná cesta (SLC), Služobne (SL), Súkromne (SU), Paragraf (§), Náhradné voľno (NV), Študijné voľno (SV), Verejný záujem (VZ), Fajčenie (F), Lekár Doprovod (LD), OČR (OCR), PN (PN)

Postup zaznamenávania je rovnaký ako v predošlých prípadoch (Práca, Lekár, Obed).

#### 5. Celodenná dovolenka

Celodenné navolenie neprítomnosti z dôvodu čerpania dovolenky, príklad:

Zamestnanec chce zadať prerušenie odchod na celodennú dovolenku nasledujúci deň po práci, teda v piatok je normálne v práci a od pondelka je na dovolenke. Je nutné najprv ukončiť daný deň a až potom zvoliť prerušenie dovolenka (resp.

služobná cesta a pod.)

Teda chronológia registrácie prerušení v posledný deň práce (v našom príklade v piatok) je:

- Práca príchod,
- Obed odchod,
- Obed príchod,
- Práca odchod,
- Dovolenka odchod.

Dochádzkový SW bude automaticky generovať neprítomnosť (v našom prípade od pondelka) až do doby, kým si zamestnanec nezaeviduje Práca - príchod.

#### 6. Poldenná dovolenka

Ak zamestnanec čerpá poldennú rannú dovolenku, teda že príde do práce až na obed, tak si pri príchode zaznamená prerušenie Dovolenka - príchod.

Ak zamestnanec čerpá poobednú dovolenku, teda že odchádza z práce skôr, zaeviduje si pri odchode Dovolenka - odchod.

# SW automaticky dopočíta dochádzku podľa zadaných parametrov.

# elektronického dochádzkového systému pre zamestnancov

OPRAVY OMYLOM VLOŽENÝCH PERUŠENÍ (UDALOSTÍ)

V prípade, že si zamestnanec omylom zaeviduje iné prerušenie a zistí to hneď, opravu môže vykonať počas registrovania prístupu – o čase, ktorý mu na to ostáva ho informuje časová os.

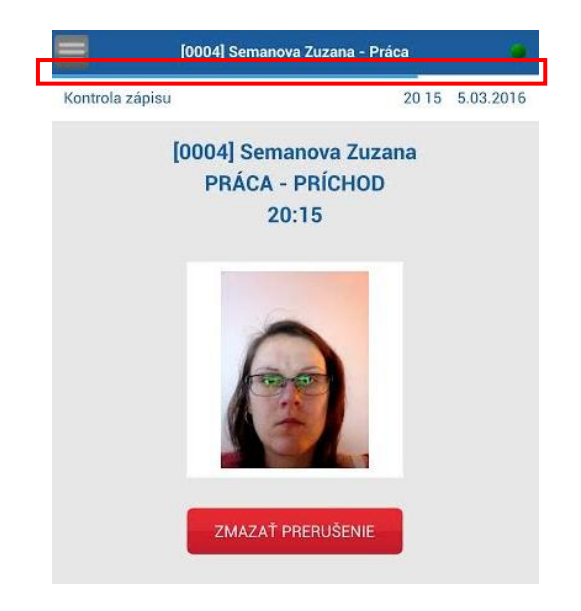

Kým neuplynie čas registrovania, môže kliknúť na tlačidlo "ZMAZAŤ PRERUŠENIE", čím sa prístup vymaže.

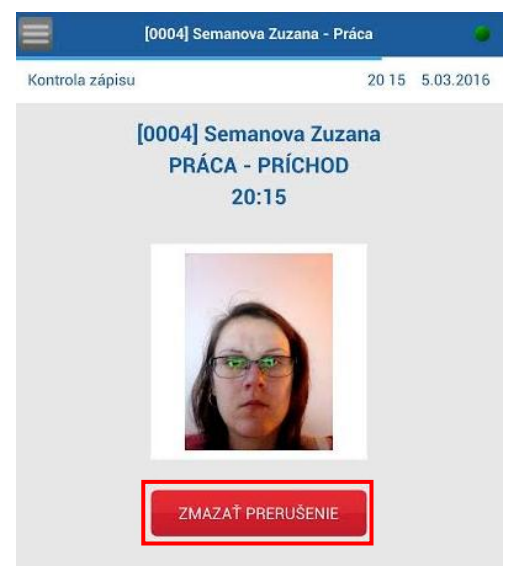

Následne ihneď vloží správne prerušenie.

V prípade, že túto skutočnosť zistí, neskôr nahlási to administrátorovi resp. správcovi systému ktorý vykoná opravu v dochádzkovom systéme prostredníctvom software-u.

Príklad : Zamestnanec si pri príchode z obeda nesprávne zaeviduje prerušenie obed – odchod . Keď toto ihneď zistí, vykoná opravu vymazaním prerušenia a následne zaeviduje dôvod obed – príchod .